# HIV Implementation Literature Review Dashboard Quick Start Manual

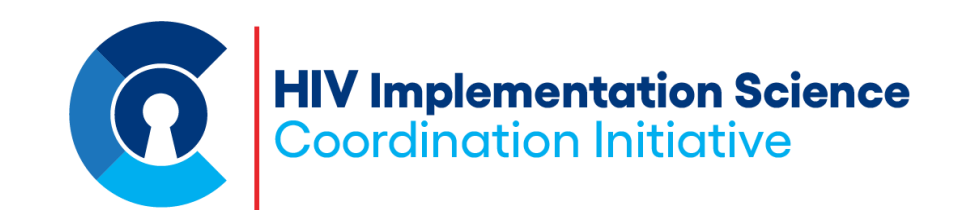

#### Index

- Summary statement:
- 1. How to use article tab
- 2. How to use determinant tab
- 3. How to use hybrid tab

# Summary

Our team completed a systematic review of U.S. studies that identified multilevel determinants of PrEP implementation using the updated Consolidated Framework for Implementation Research. Determinants were coded using the updated CFIR 2.0. Our database comprised over 1,900 measured determinants from 239 peer-reviewed articles. Data collection was performed during January 2021, in Ovid MEDLINE, PsycINFO, and Web of Science databases. The dashboard was developed using MS Power BI.

# Landing page

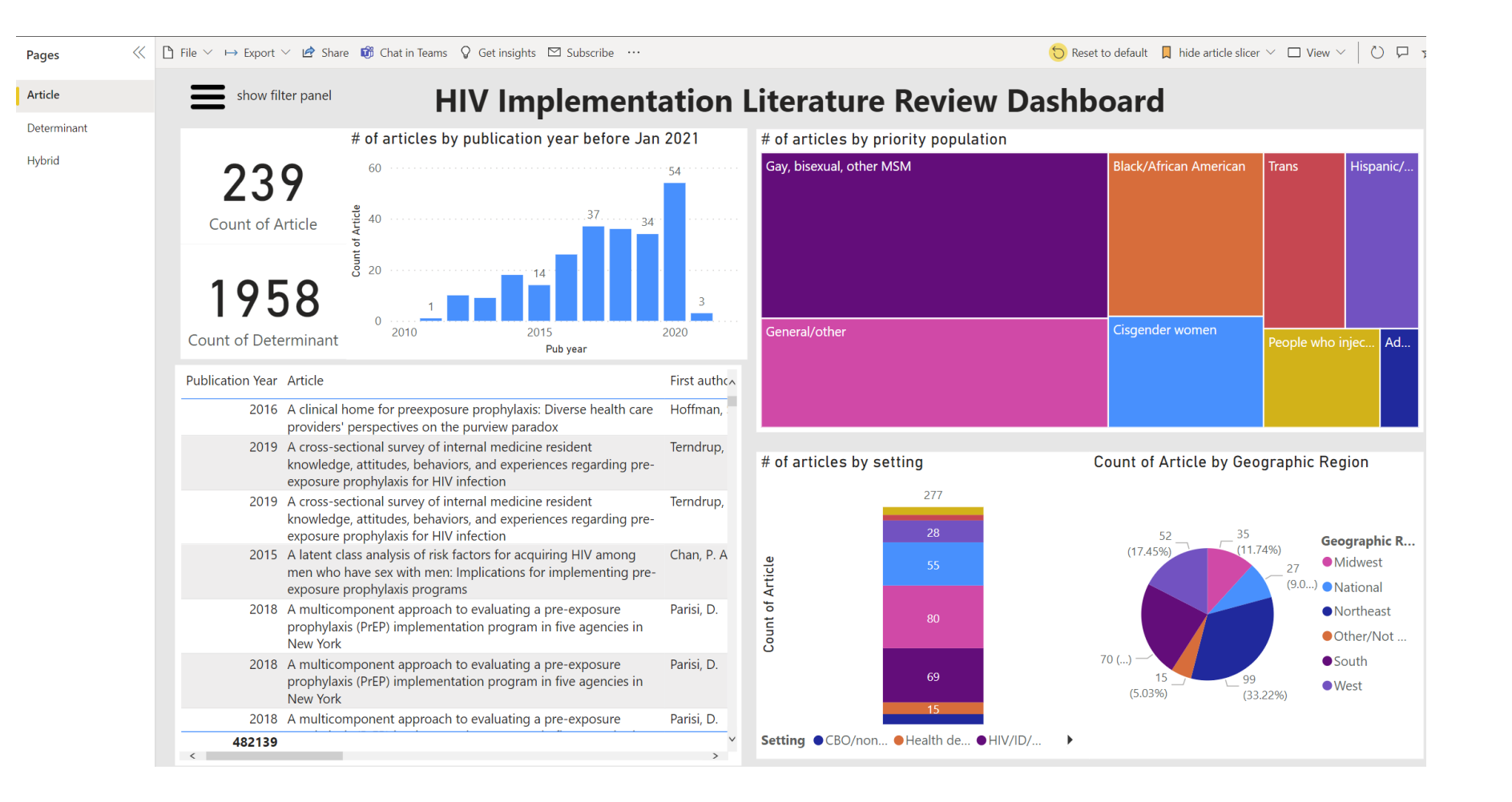

#### How to change tabs

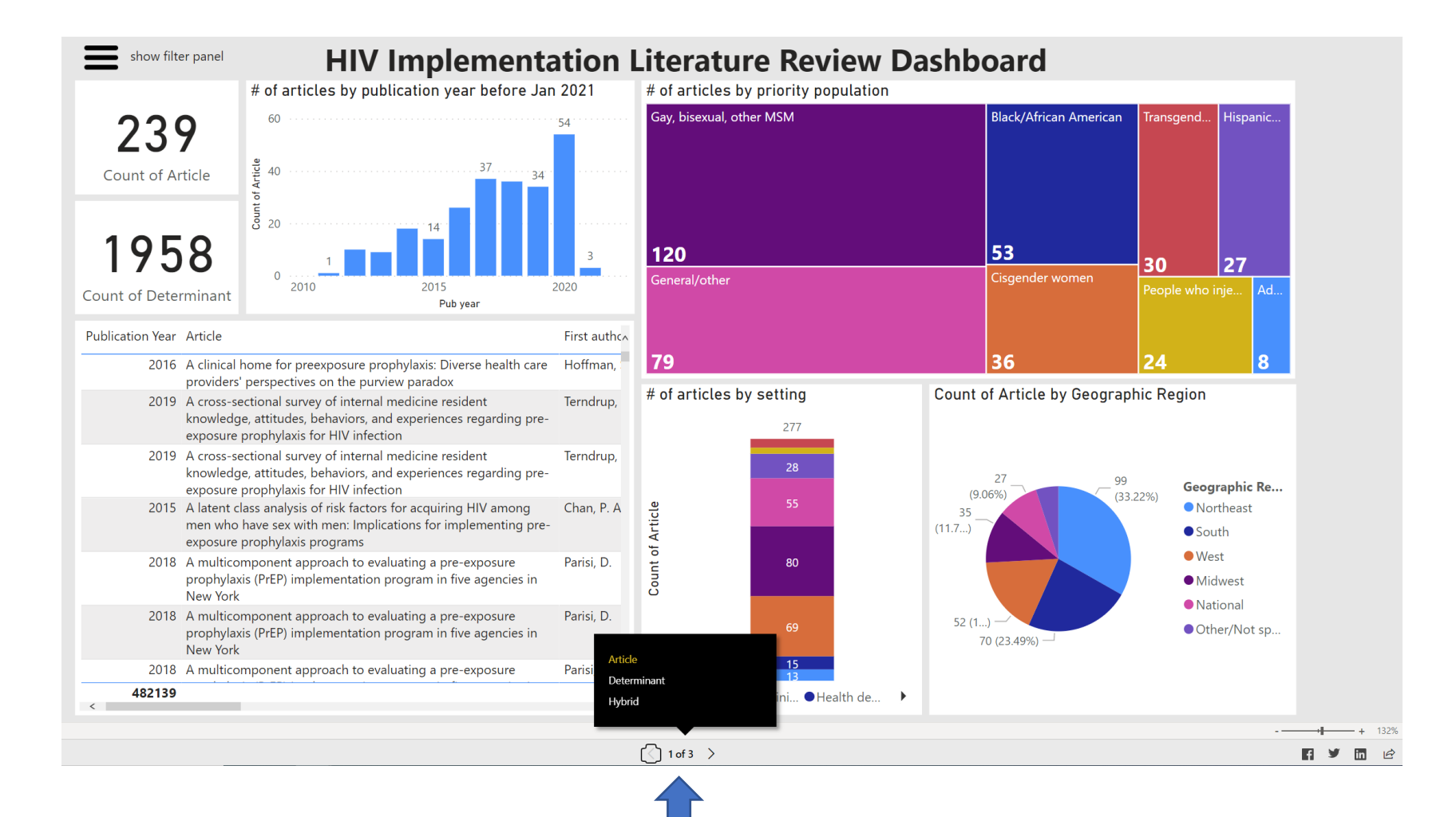

# Article tab

- presents data coded from the 239 articles included in the review

#### Know our dashboard: Article tab

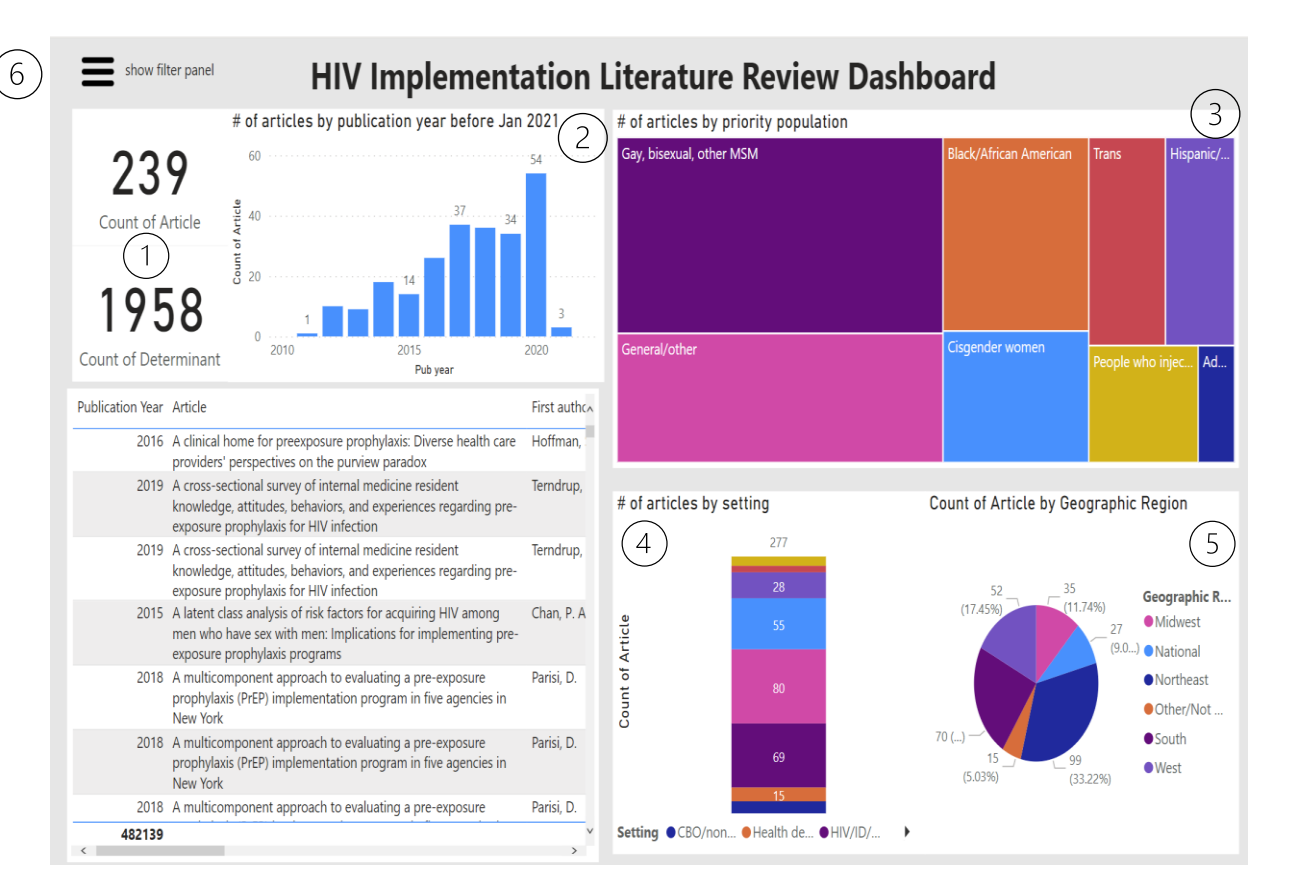

- 1- Counter
- 2- Number of articles by year
- 3- Number of articles by priority population
- 4- Number of articles by setting
- 5- Number of articles by geographical location
- 6- Panel of filters

E Expand, will put your selection in full screen

## Example: if you filter by MSM

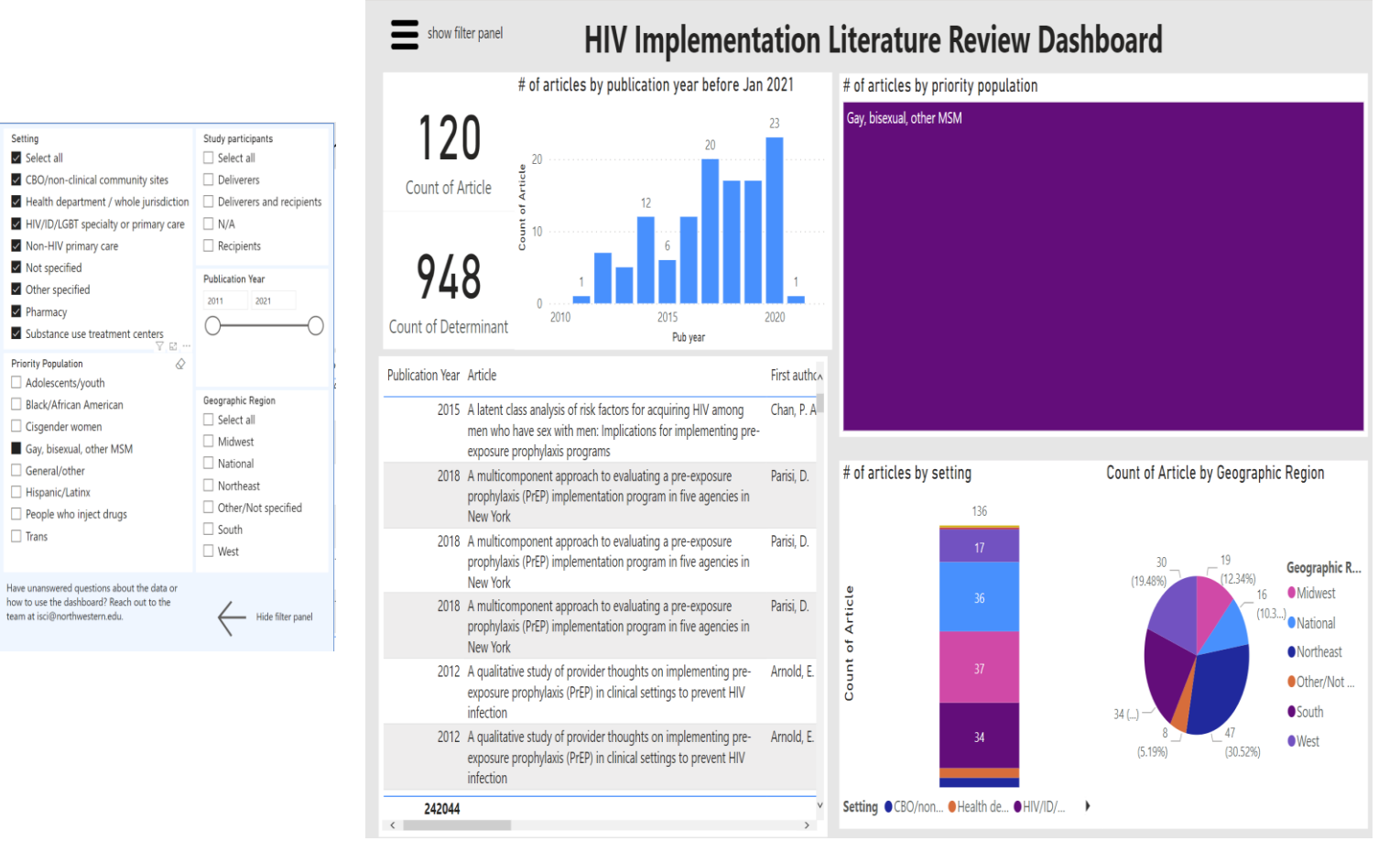

- You can select the filters on the left to narrow you search.
- Click on the filters to select you inclusion criteria.
- The results of the selection process can be seen in the Counter on the top-center of the dashboard.

# Example: Multiple filters within a variable

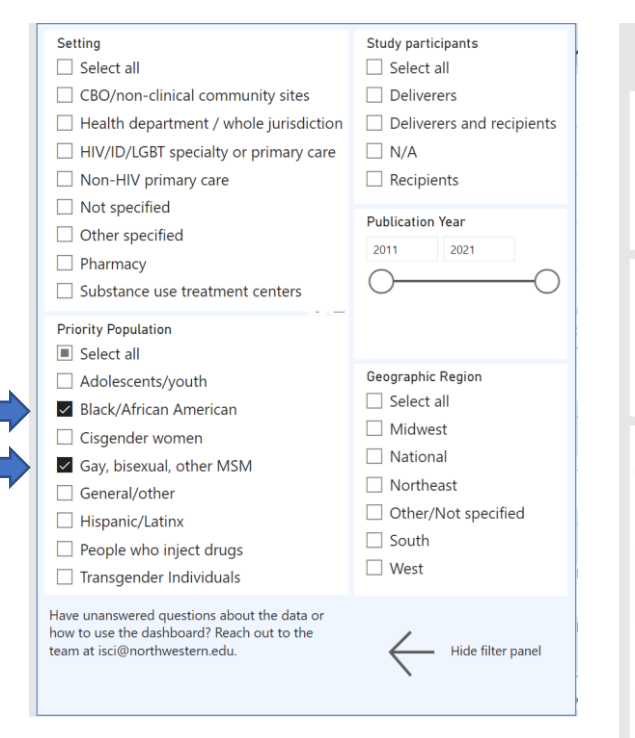

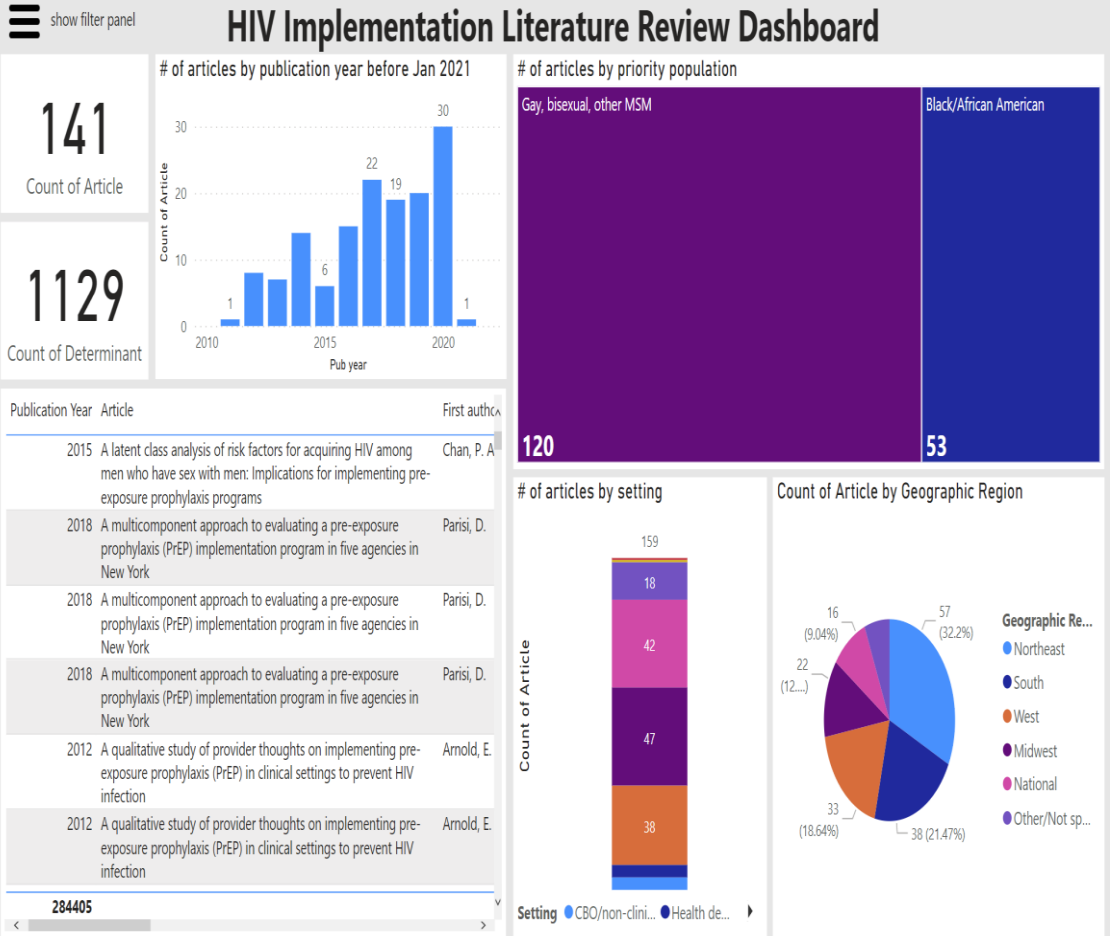

#### When you select more than one option within the same filter, the results will show you every paper with one **OR** another.

# Example if you filter by Geographic region

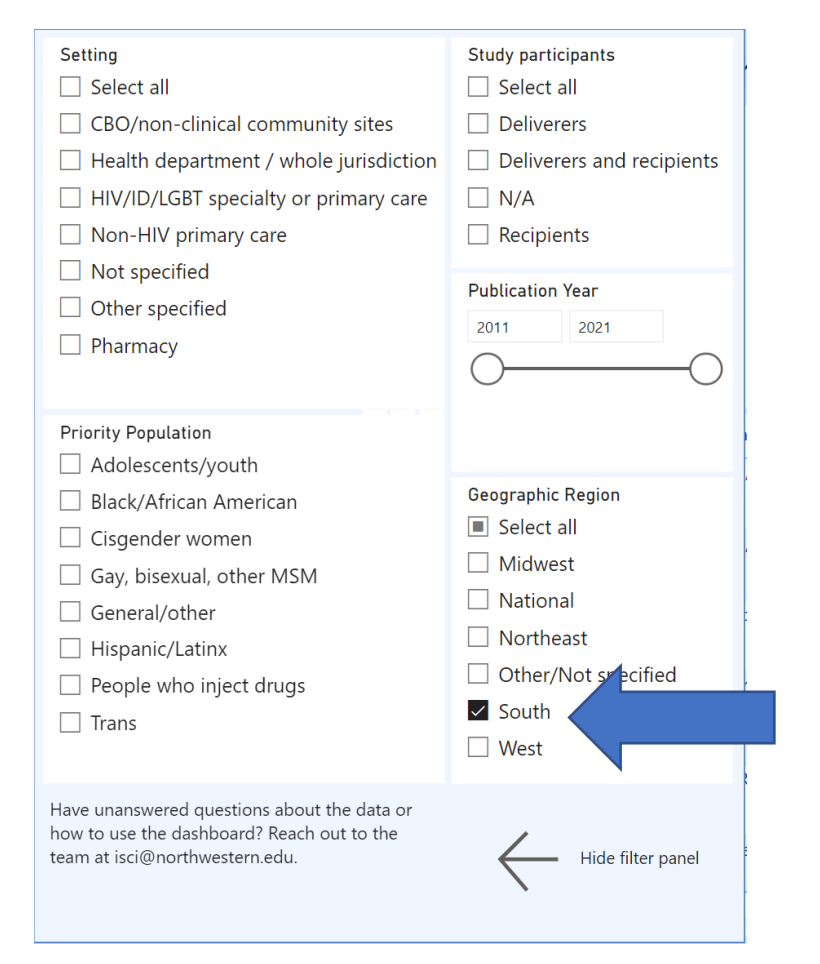

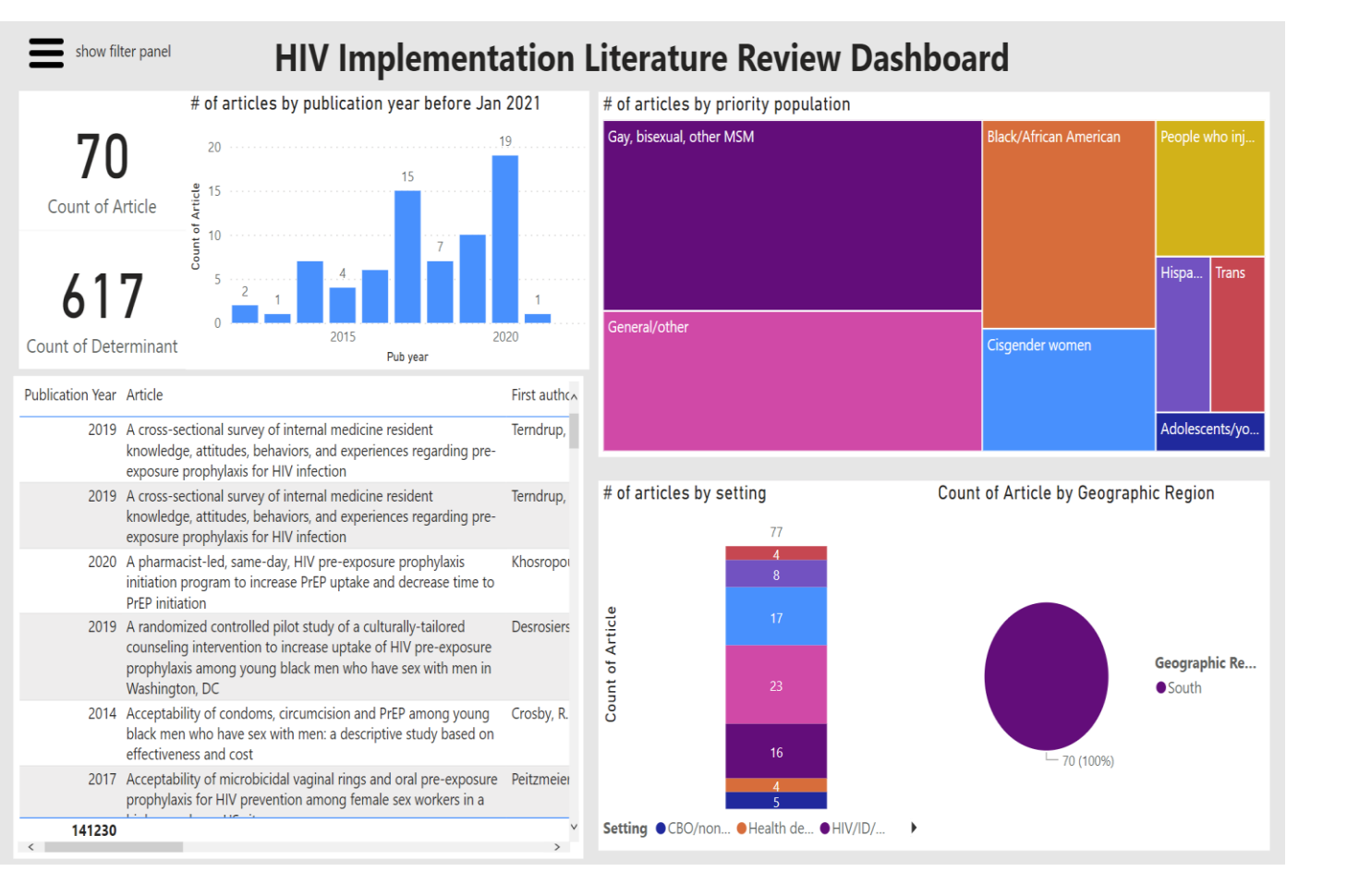

## Example after applying various filters

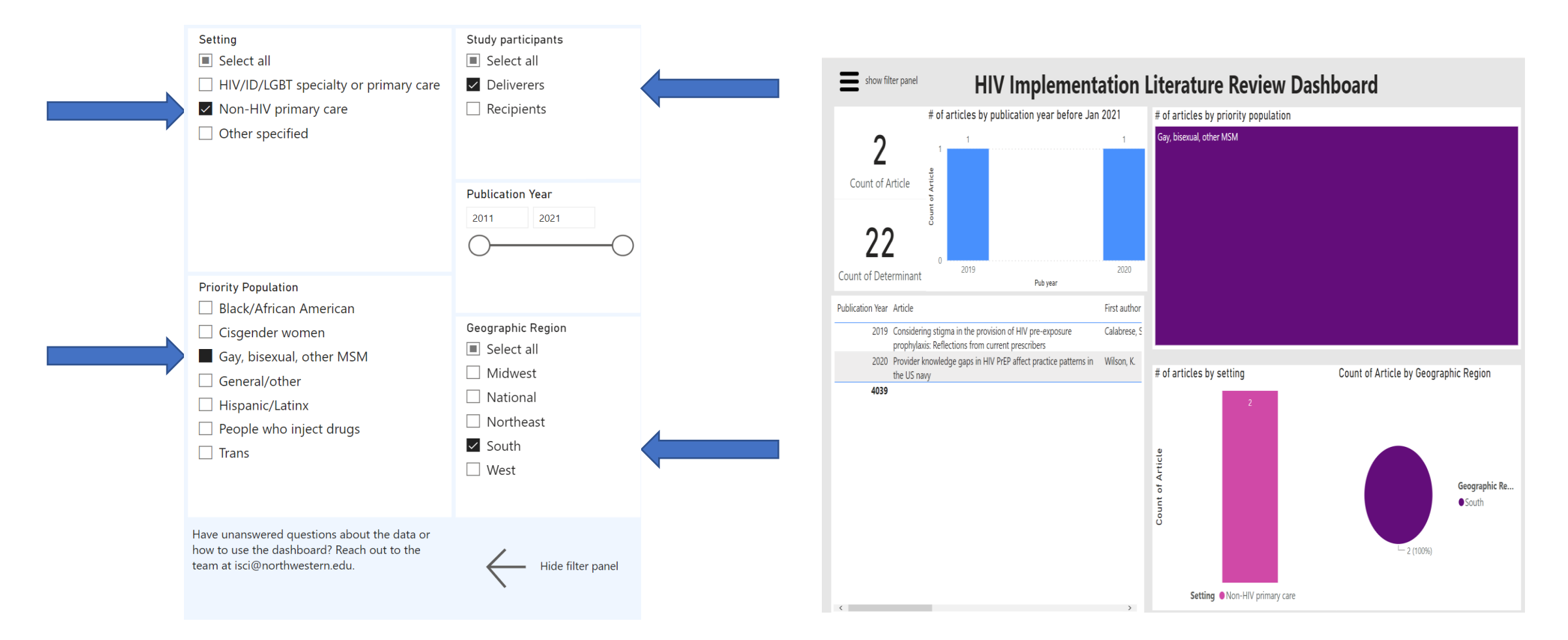

Articles displayed contain <u>all fields</u> across unique variables (setting and region)

# Exploring the graphs

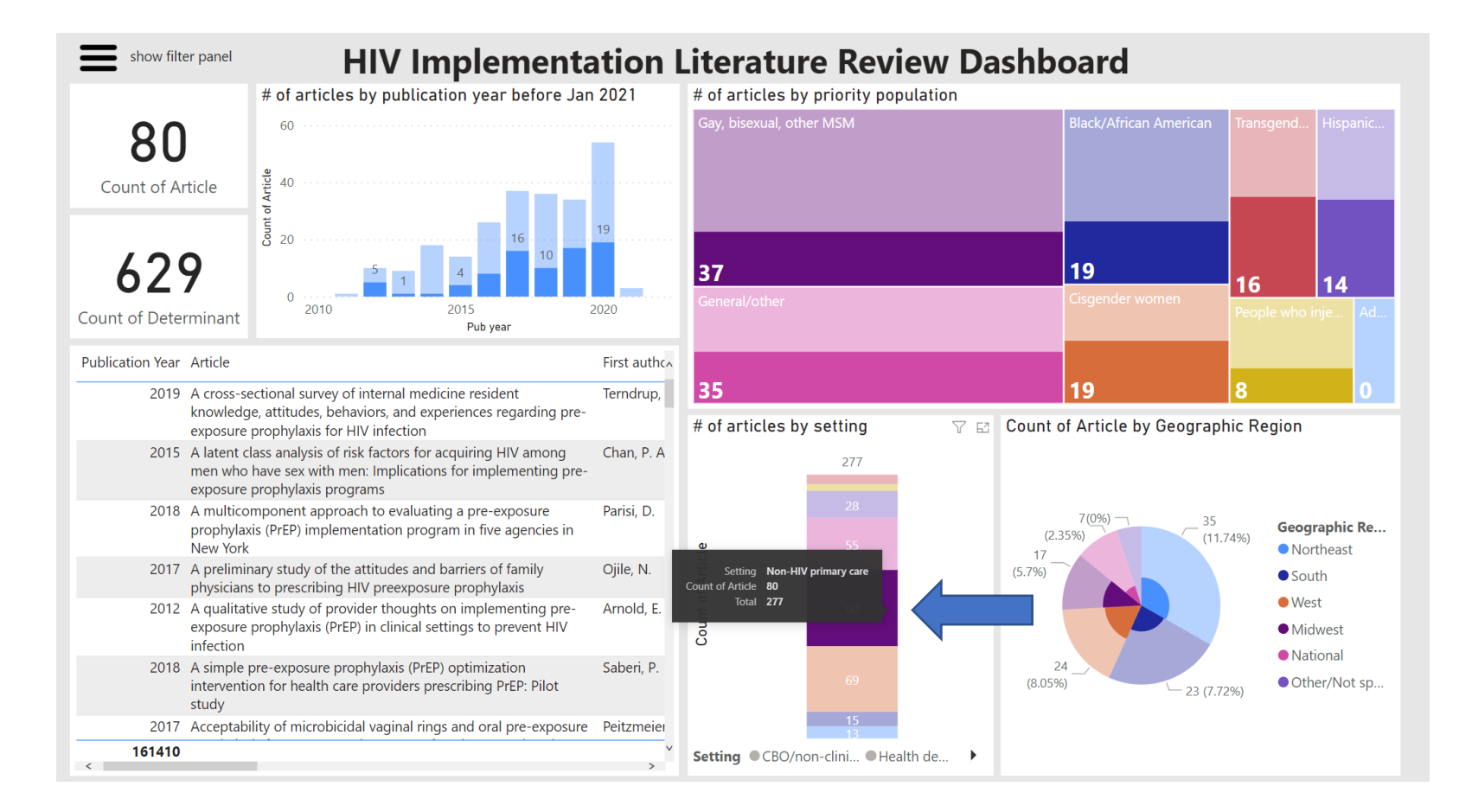

Another way you can filter the articles is by clicking in the graph segments.

Once you select one, all the other graphs are going to apply that same filter and cross tabulate.

You can only choose one variable at time this way.

#### How to export your search results

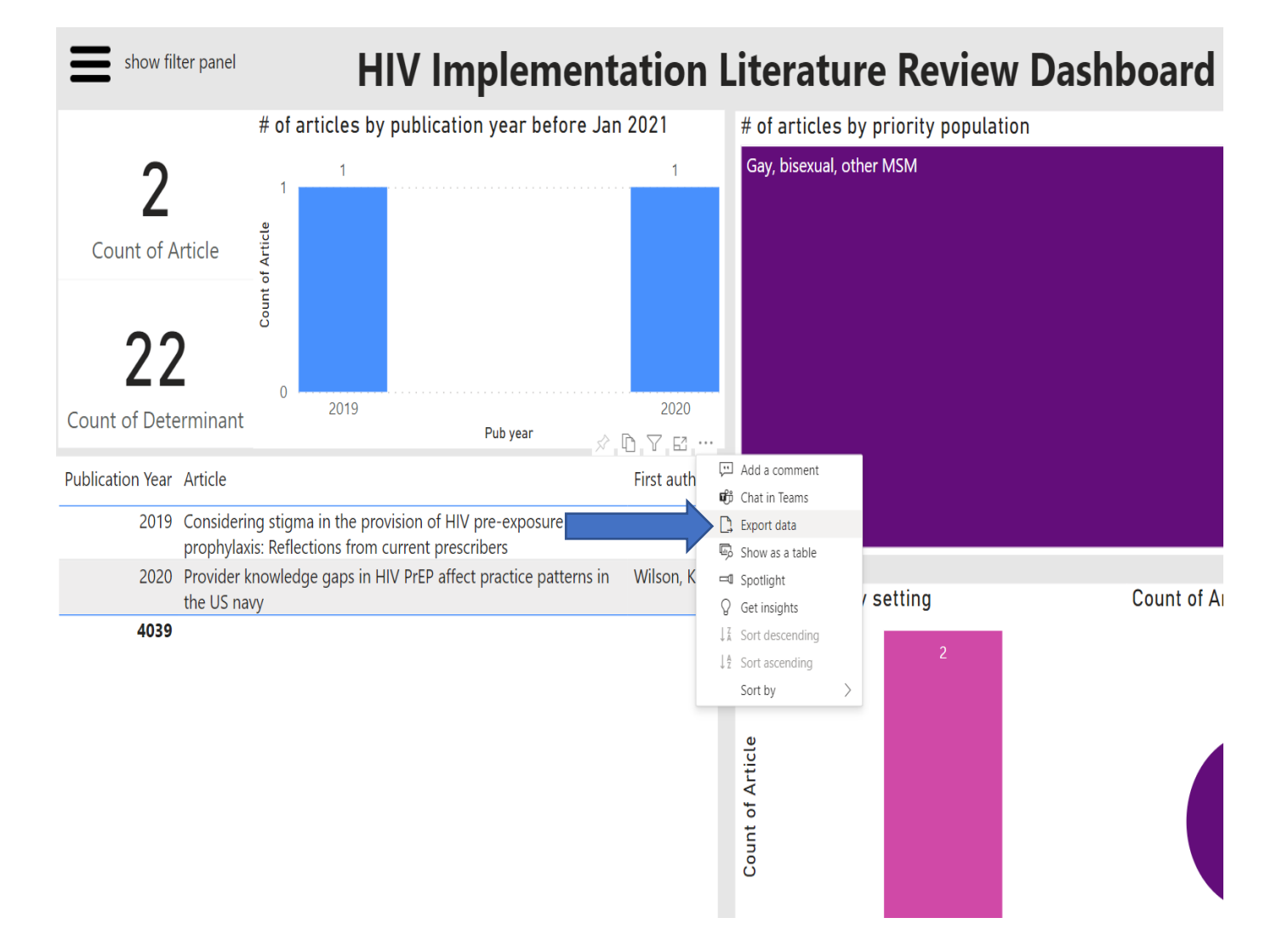

- 1. Place the mouse over the table of results.
- 2. Click on the "...".
- 3. Select Export Data.
- 4. Choose which format to export your selection.

## This is how your export will appear in Excel

| AutoSave 💽 🗄 りゃ 🖓 🗸 🗢                          |                                                                                                    |                |                                       |                                                              |            | data - Excel         |              |                          |                                            | arch            |             |                       |  |  |
|------------------------------------------------|----------------------------------------------------------------------------------------------------|----------------|---------------------------------------|--------------------------------------------------------------|------------|----------------------|--------------|--------------------------|--------------------------------------------|-----------------|-------------|-----------------------|--|--|
| F                                              | ile Hor                                                                                                    | ne Inse        | ert Pag                               | e Layout                                                     | Formula    | s Data               | Reviev       | v View                   | Help                                       | ACROBAT         | Analy       | tic Solver            |  |  |
| [<br>Pa                                        | <br>[≞ ~<br>aste<br>~≪                                                                                                    | Calibri<br>B I | ⊻ -   ⊞                               | <ul> <li>11 </li> <li>11 </li> <li>√</li> <li>20 </li> </ul> | A^ A       | = = =                | ≫~~<br>€≣ ∓≣ | ề₽ Wrap Tex<br>∰ Merge & | t<br>Center ∽                              | General<br>\$~% | <b>9</b> (  | ~<br>.00 Co<br>→0 For |  |  |
| CI                                             | ipboard 🖪                                                                                                    | i              | Font                                  |                                                              | ۲ <u>م</u> |                      | Alignm       | ent                      | لواً                                       | Nu              | mber        | LZ                    |  |  |
| A1 $\checkmark$ : $\times \checkmark f_x$ Year |                                                                                                    |                |                                       |                                                              |            |                      |              |                          |                                            |                 |             |                       |  |  |
|                                                | А                                                                                                    | В              | С                                     | D                                                            | E          | F                    | G            | н                        | I.                                         | J               | К           | L                     |  |  |
| 1                                              | Year                                                                                                    | Article        | First autho                           | Journal                                                      | Setting    | Study part           | Verbatim     | Verbatim                 | recipient st                               | udy partici     | pants, if a | pplicable             |  |  |
| 2                                              | 2018                                                                                                    | A multico      | nultico Parisi, D. Journal of CBO/nor |                                                              | CBO/non-   | - Recipients men who |              |                          | have sex with men at high risk for HIV inf |                 |             |                       |  |  |
| 3                                              | 2020                                                                                                    | Adherenc       | Colson, P.                            | AIDS and I                                                   | CBO/non-   | /non- Recipients     |              | black men                | who have                                   | sex with m      | en and tra  | ansgender             |  |  |
| 4                                              | 2020                                                                                                    | Challenge      | Rolle, C.                             | Journal of                                                   | CBO/non-   | - Recipients         |              | young black MSM          |                                            |                 |             |                       |  |  |
| 5                                              | 2014                                                                                                    | Pre-expos      | King, H. L.                           | AIDS and I                                                   | CBO/non-   | - Recipients         |              | men who have sex w       |                                            | ith men         |             |                       |  |  |
| 6                                              |                                                                                                    |                |                                       |                                                              |            |                      |              |                          |                                            |                 |             |                       |  |  |
| 7                                              | Applied filters: Value is Gay, bisexual, other MSMSetting is CBO/non-clinical community sitesStudy participants is Recipients |                |                                       |                                                              |            |                      |              |                          |                                            |                 |             |                       |  |  |

# Determinants dashboard

Includes data of all determinants coded across the articles; many articles contained numerous determinants

#### Know our dashboard: Determinant tab

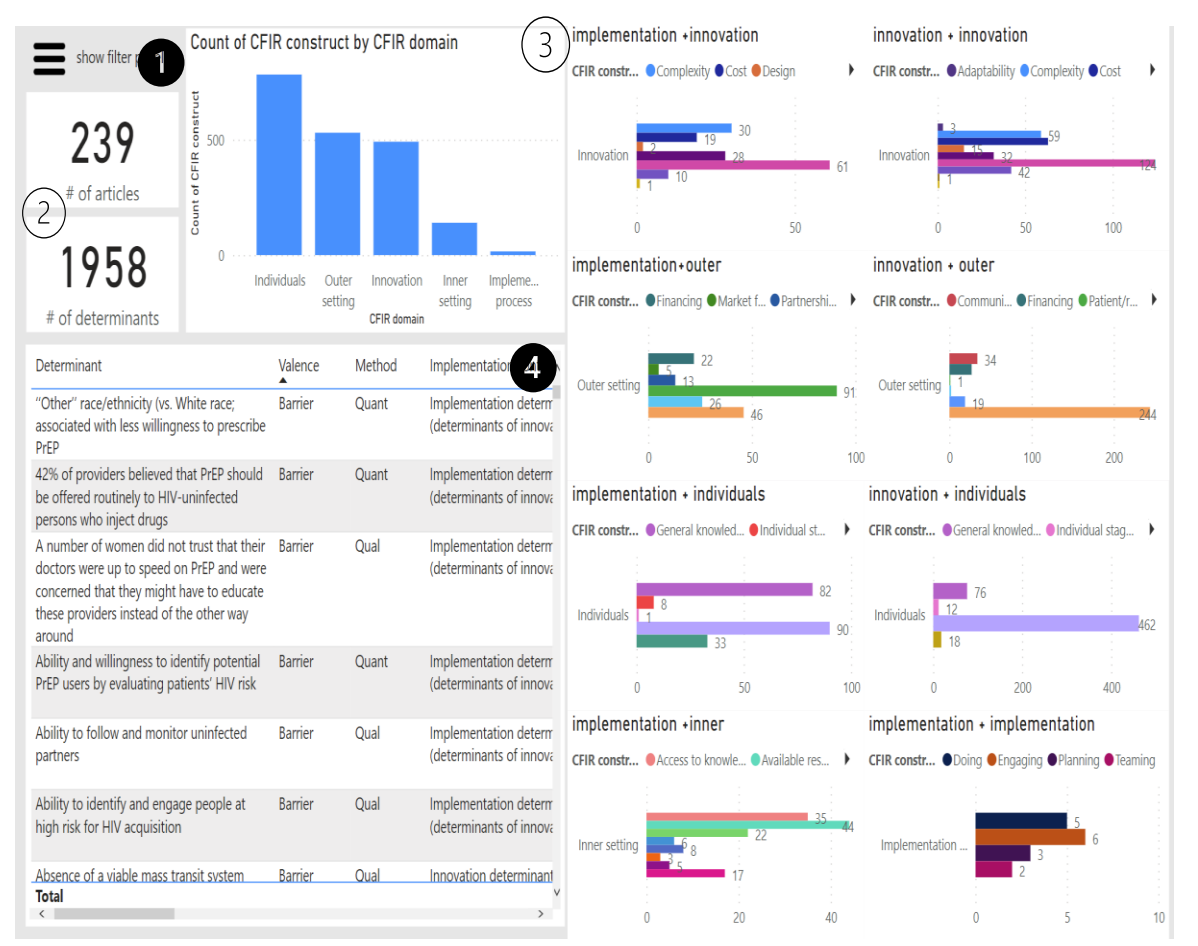

- 1- Filters
- 2- Counter
- 3- Number of articles by CFIR domain x implementation continuum
- 4- Table of results based on your filters

#### Example of determinant search

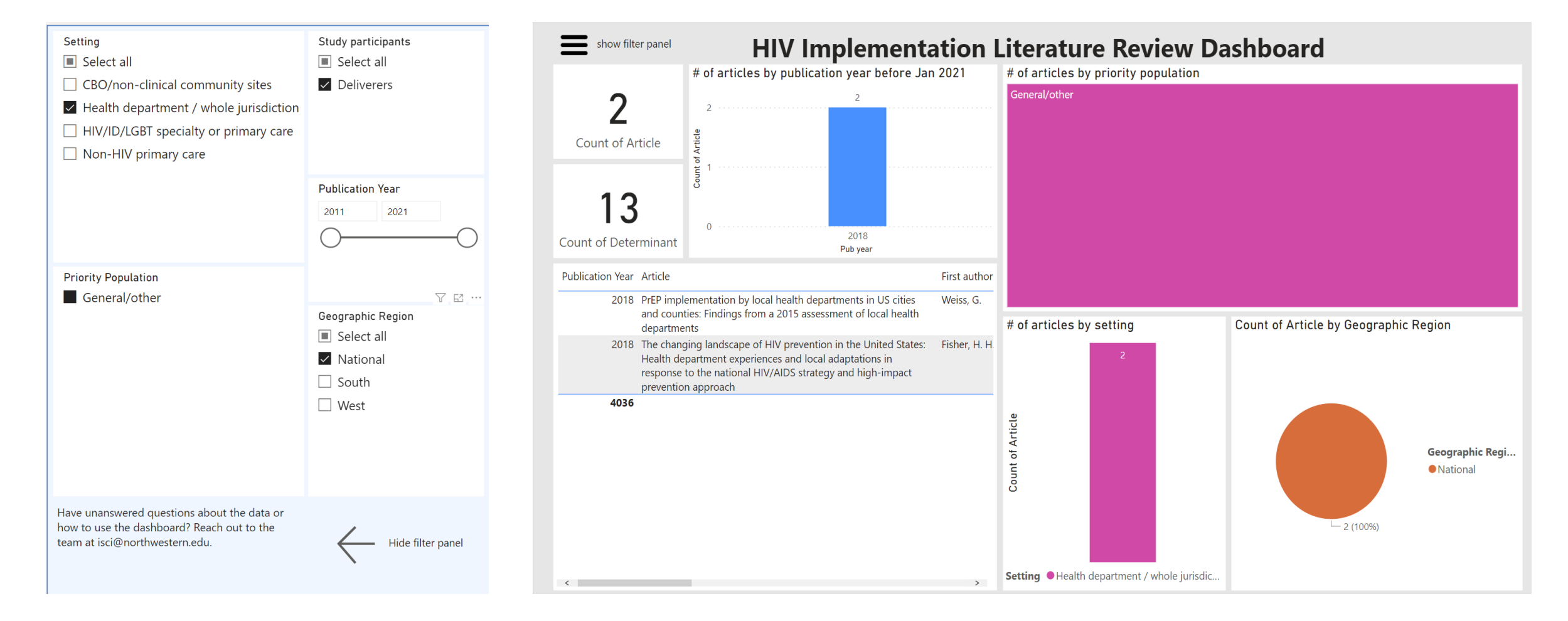

Articles displayed contain <u>all fields</u> across unique variables

#### How to export your determinants search

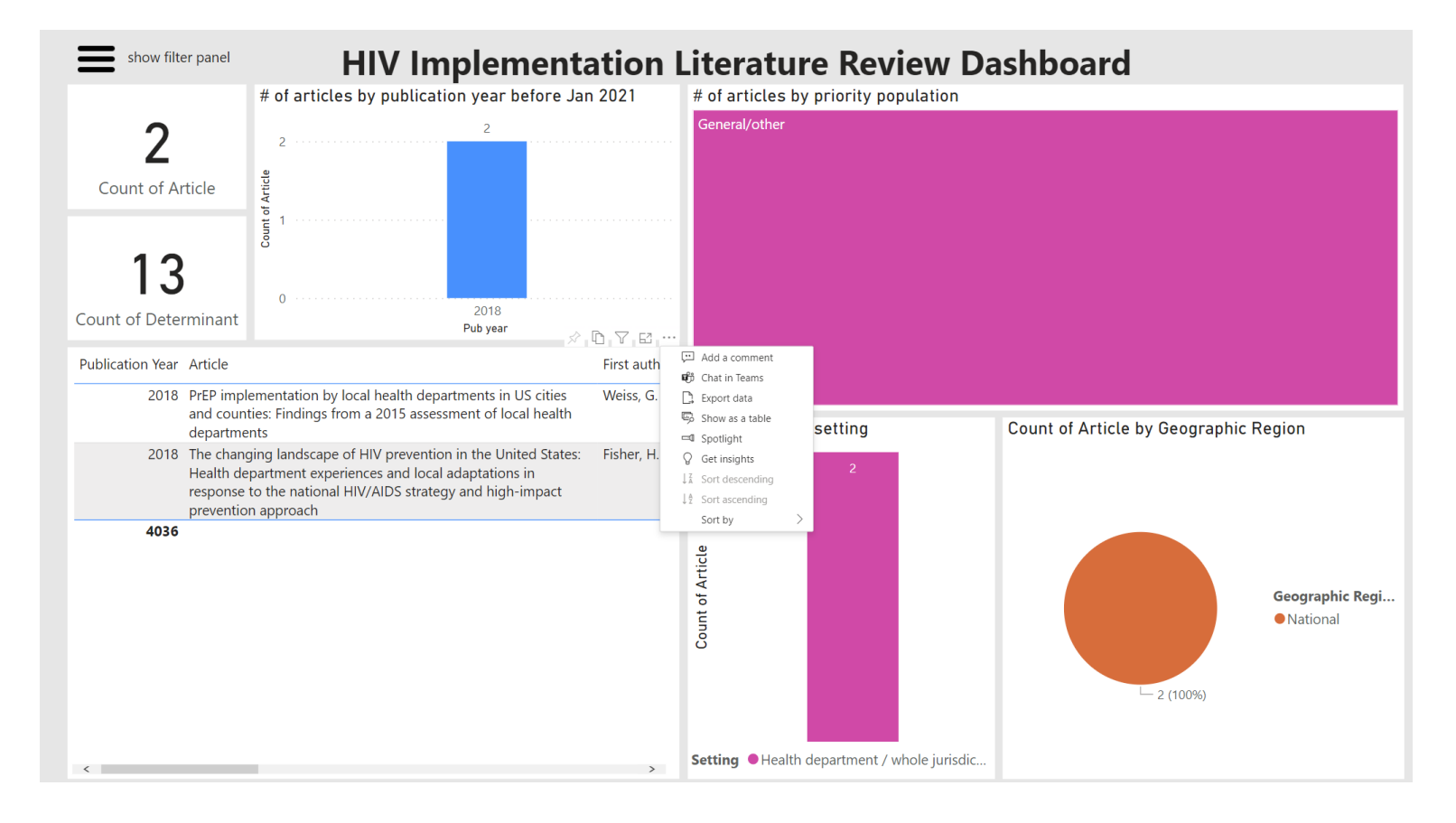

- 1. Place the mouse over the table of results.
- 2. Click on the "...".
- 3. Select Export Data.
- 4. Choose which format to export your selection.

#### This is how the exported data appears in Excel

| Arquivo | Página Inicial Ins       | serir Layou               | It da Página Fórm | ulas Dados             | Revisão Exibi      | ir Ajuda      |                                        |          |               |                 |              |      |           |
|---------|--------------------------|---------------------------|-------------------|------------------------|--------------------|---------------|----------------------------------------|----------|---------------|-----------------|--------------|------|-----------|
| 5.      |                          | Calibri<br>N I <u>S</u> 、 |                   | A^ =                   | ⋷≡ <b>≣</b> ≫∽     | ab,           | Geral                                  | <b>_</b> |               | o Formatar como |              | E II | nserir 🗸  |
| Q .     | Colar                    |                           | <u> </u>          | Δ   <del>-</del> -     |                    |               |                                        | .0 .00   | Formatação    |                 | ™ Estilos de | - E  | xcluir 👻  |
|         | ~ 🗳                      |                           | ≥                 | ´ <mark>- `</mark>   = | = = = =            | ₩ *           | <b>⊡⊜ ×</b> 70 <sup>000</sup>   `,00 - | io →.0   | Condicional ~ | Tabela 🗸        | Célula 🗸     | 🖽 F  | ormatar ~ |
| Desfaz  | er Área de Transferên    | آ <u>د</u> ا              | Fonte             | ي<br>ا                 | Alinhamento        | Г             | Número                                 | الآ      |               | Estilos         |              |      | Células   |
| A1      | ▼: × ✓                   | <i>f</i> x Applie         | ed filters:       |                        |                    |               |                                        |          |               |                 |              |      |           |
|         |                          |                           |                   | А                      |                    |               |                                        |          |               | В               | С            | D    | E         |
| 1 App   | lied filters:'setting'[\ | /alue] is Phar            | macies or CBO/non | -clinical comm         | unity sites'pop'[V | /alue] is Bla | ck/African Americ                      | anValen  | ce is Barrier |                 |              |      |           |
| 2       |                          |                           |                   |                        |                    |               |                                        |          |               |                 |              |      |           |
| 3 Pub   | year                     |                           |                   |                        |                    |               |                                        |          | <b>*</b>      | CFIR dc 💌 (     | Count 💌      |      |           |
| 4       |                          |                           |                   |                        |                    |               |                                        |          | 2014          | Individual      | 1            |      |           |
| 5       |                          |                           |                   |                        |                    |               |                                        |          | 2020          | Individual      | 1            |      |           |
| 6       |                          |                           |                   |                        |                    |               |                                        |          |               |                 |              |      |           |
| 7       |                          |                           |                   |                        |                    |               |                                        |          |               |                 |              |      |           |
| 8       |                          |                           |                   |                        |                    |               |                                        |          |               |                 |              |      |           |
| 9       |                          |                           |                   |                        |                    |               |                                        |          |               |                 |              |      |           |
| 10      |                          |                           |                   |                        |                    |               |                                        |          |               |                 |              |      |           |

# Hybrid tab

- An alternative visualization that allows you to explore Article and Determinants results at the same time. Filters work in a similar fashion as the other tabs.

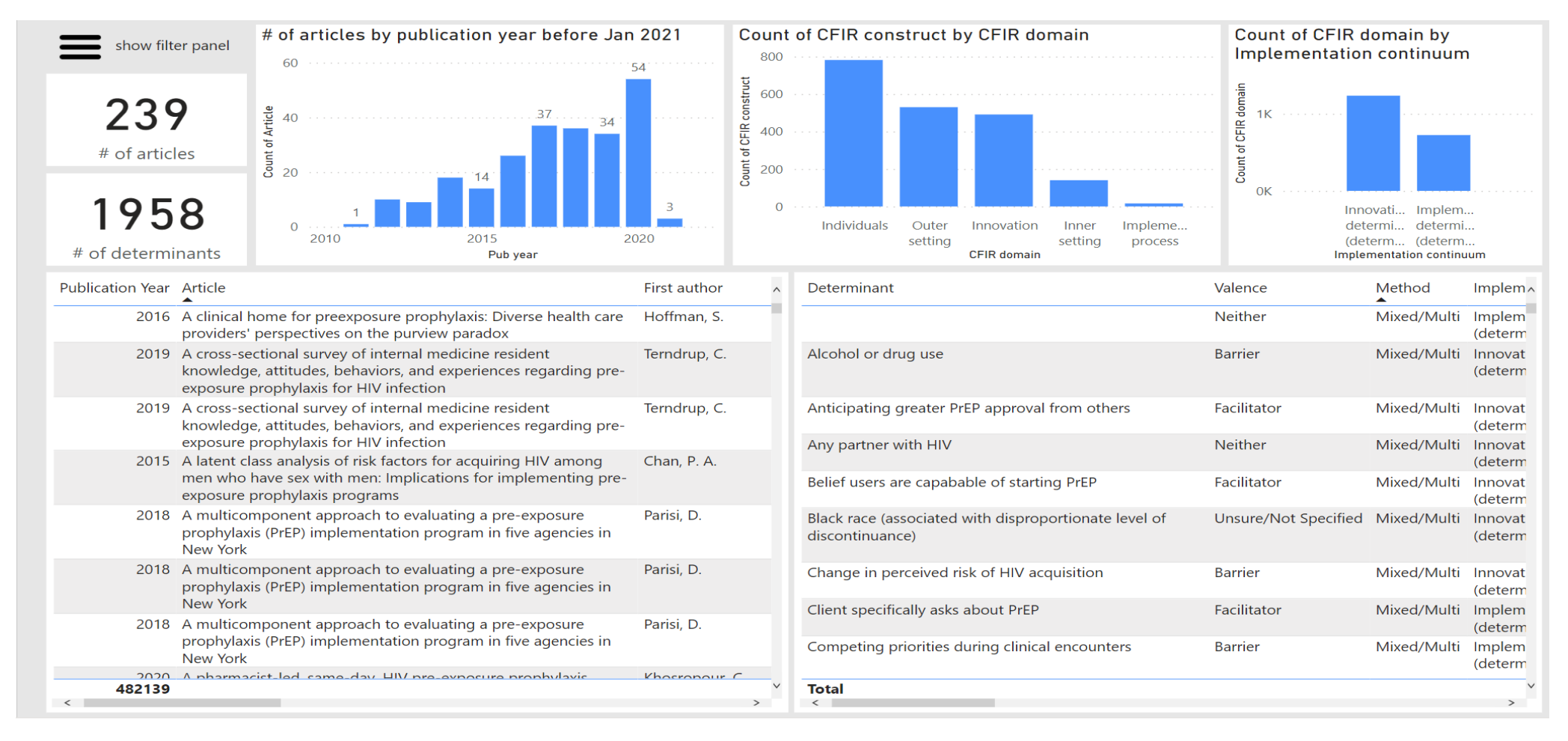